## **Betriebsvergleich DGV/BVGA**

Mit dem Modul **Betriebsvergleich DGV / Betriebsvergleich BVGA** gibt es in PC CADDIE eine zentrale Auswertungsfunktion für die Betriebsvergleiche des Deutschen Golf Verbandes (DGV) und des Bundesverbands Golfanlagen (BVGA).

Geben Sie in PC CADDIE nur die jeweiligen benötigten Daten ein. PC CADDIE berechnet dann die Werte, die Sie im Anschluss an den entsprechenden Verband übermitteln können.

Der Vorteil liegt in der einheitlichen Eingabe und Berechnung der Daten der Betriebsvergleiche pro Club oder Betreiber.

Wählen Sie im Menü Personen/DGV Betriebvergleich bzw. BVGA Betriebsvergleich.

## **Betriebsvergleich DGV**

Klicken Sie auf den Menüpunkt **Personen/DGV Betriebsvergleich**, dann öffnet sich folgendes Fenster:

Sie befinden sich in der ersten Lasche Mitglieder.

| 1 2                                        | Betriebsvergleich DGV                 | ×                     |
|--------------------------------------------|---------------------------------------|-----------------------|
| Von 01.01.15 bis 31.12.15<br>Mitglieder Go | )<br>olfrunden und Wettspiele Umsätze | <u>     Berechnen</u> |
| Mitglieder-Auswertung zum Stand            | 3 31.12.15                            | <u>Schliessen</u>     |
| Vollmitgliedschaft / -spielrecht           | 4 Vollmitglieder 🗾 🖸 7                | X Abbruch             |
| Jahresmitgliedschaft                       | (neutral)                             |                       |
| Zeitlich eingeschränkte Mitgliedschaft     | (neutral) 💌 🛐 🛛                       |                       |
| Greenfee-Mitgliedschaft                    | (neutral) 💌 💽 0                       |                       |
| Fernmitgliedschaft                         | (neutral) 💌 🛐 0                       |                       |
| Kinder / Jugendliche                       | (neutral) 💌 💽 0                       | <b>`</b> 5            |
| Passive Mitgliedschaft                     | (neutral) 💌 💽 🗓                       |                       |
|                                            |                                       |                       |
|                                            |                                       |                       |
|                                            |                                       |                       |
|                                            |                                       |                       |
|                                            |                                       |                       |
|                                            |                                       |                       |
|                                            |                                       |                       |
|                                            |                                       |                       |

- Bei 1. und 2. legen Sie den Vergleichszeitraum Von und bis fest.
- Bei 3. legen Sie das Datum der Mitglieder-Auswertung fest.
- Hier definieren Sie die Personengruppe der jeweiligen Mitgliedschaftsform.
- Sofern diese noch nicht anlegt sind, können Sie diese unter 5. definieren.
- Lesen Sie dazu auch unter Personenliste den Menüpunkt Personengruppe
- Wählen Sie alle Mitgliedschaftsformen aus, die es bei Ihnen im Club gibt. Falls es bei Ihnen eine Mitgliedschaftsform nicht gibt, so wählen Sie *neutral*. In diesem Beispiel ist nur die Vollmitgliedschaft/- spielrecht definiert.

Wichtig ist hierbei, dass Sie keine Personengruppe doppelt definieren bzw. eine Mitgliedschaftsform bei einer weiteren Personengruppe definieren. Kontrollieren Sie daher Ihre Filter

noch einmal auf Korrektheit, bevor Sie die Auswertung berechnen und drucken!

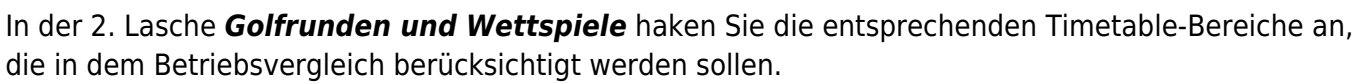

Die Anzahl der gespielten Runden von Gästen und Mitgliedern unterteilt in 9 Loch und 18 Loch sowie die Anzahl der vorgabewirksamen 9 bzw. 18 Loch Turniere werden automatisch berechnet. Hier ist keine weitere Einstellung nötig.

|                                                                | Betriebsvergleich                             | DGV                              | ×                  |
|----------------------------------------------------------------|-----------------------------------------------|----------------------------------|--------------------|
| Von 01.01.15 bis<br>Mitglieder                                 | 31.12.15<br>Golfrunden und Wettspiele         | Umsätze                          | Berechnen          |
| Golfrunden und Wettspiele                                      | 18 Loch P<br>18 Loch, 1<br>19 Loch            | latz 1801<br>I0 Tee 1810<br>0901 | <u>S</u> chliessen |
|                                                                | PR01                                          | PR01<br>PR02                     | Abbruch            |
| Anz. gesp. Runden von Gäster                                   | , 9 Loch                                      | 22                               |                    |
| Anz. gesp. Runden von Gästen<br>Anz. gesp. Runden von Mitglier | , 18 Loch<br>Jern 9 Loch                      | 0                                |                    |
| Anz. gesp. Runden von Mitgliedern 18 Loch [42]                 |                                               |                                  |                    |
| Anz. gesp. Runden von Gästen                                   | in Turnieren 9 Loch                           | 73                               |                    |
| Anz. gesp. Hunden von Gasten<br>Anz. gesp. Runden von Mitglied | lin Turnieren 18 Loch<br>Jern in Turn. 9 Loch | 3                                | -                  |
| Anz. gesp. Runden von Mitglied                                 | Jern in Turn. 18 Loch                         | 43                               | -                  |
| Anz. Vorgabenwirksame Wettspiele 9 Loch                        |                                               |                                  |                    |
| Anz. Vorgabenwirksame Wettsp                                   | iele 18 Loch                                  | 9                                |                    |

In der Lasche **Umsätze** wird der Betriebsvergleich Kontenbereichsübergreifend. Wenn Sie den Listenbutton klicken (Pfeil), erhalten Sie alle vorhandenen Warengruppen in dem jeweiligen Kontenbereich (siehe übernächsten Screenshot). Haken Sie hier die entsprechende Artikelauswahl an. In unserem Fall wurde im Kontenbereich CLUB die Warengruppe Jahresbeiträge ausgewählt. Stellen Sie sicher, dass alle Artikel in allen Kontenbereichen auch der richtigen Warengruppe

| zugeordnet sind. | • |
|------------------|---|

| Bet                                                                                                    | riebsvergleich DGV                                                                                                    |                               |
|----------------------------------------------------------------------------------------------------|----------------------------------------------------------------------------------------------------|-------------------------------|
| Von 01.01.15 bis 31.12.15<br>Mitglieder Golfrunden ur                                                                               | nd Wettspiele Umsätze                                                                                                    | <u>B</u> erechnen     Drucken |
| Mitgliedsbeiträge/Spielgebühren/Nutzungsentgelte<br>Einmalentgelte bei Vertragsabschluss<br>Greenfee<br>Einnahmen Driving Range     | CLUB:JBEI         2750.00           CLUB:AUFN         20.00           UMSATZ:GF         3075.64           UMSATZ:DR         151.24 | Schliessen                    |
| Einnahmen des Sportbetriebs<br>Einnahmen Golfschule<br>Sonstige Einnahmen Sport                                                     | 0.00<br>0.00<br>0.00                                                                                                    |                               |
| Mitglieder-Sonderentgelte<br>Golfcart                                                                                               | 0.00                                                                                                    |                               |
| Erhaltene Zuschüsse, Schenkungen<br>Zins- und Beteiligungserträge<br>Miet-und Pachteinnahmen<br>Einnahmen aus Werbung / Vermarktung |                                                                                                    |                               |

Wenn Sie auf den Listenbutton klicken, öffnet sich folgendes Fenster.

Hier sehen Sie, dass sowohl aus dem CLUB Kontenbereich, also auch dem GASTRO Kontenbereich die Artikelgruppen-Wahl zur Verfügung stehen. Bei Ihnen werden auch alle weiteren Warengruppen angezeigt. Diese können von der hier zu sehenden Auswahl natürlich abweichen!

|                                          | Artikelgruppen-Wahl                                                     |   |              |
|------------------------------------------|-------------------------------------------------------------------------|---|--------------|
| CLUB:AUFN                                | Aufnahmegebühren<br>Jahresbeitrag                                       | ^ | ✓ <u>0</u> K |
|                                          | Verbandbeitrag<br>Zahlart<br>RAusser Haus                               |   | X Abbruch    |
| GASTRO:G-B                               | Getranke, aikonoirrei<br>Getranke, Biere<br>Getranke, heiss             |   |              |
| GASTRO:G-W<br>GASTRO:S-1SU               | Getränke, Spirikuosen<br>Getränke, Weine<br>Speisen, Suppen             |   |              |
| GASTRO:S-25A                             | Speisen, Salate<br>Speisen, Vorspeisen kalt<br>Speisen, Vorspeisen warm |   |              |
| GASTRO:S-5H<br>GASTRO:S-6D<br>GASTRO:X-A | Speisen, Hauptspeisen<br>Speisen, Dessert<br>Auszahlungen               |   |              |
| GASTRO:X-D<br>GASTRO:X-K<br>GASTRO:X-R   | Dekoration<br>Kiosk<br>Rauchwaren                                       |   |              |
| GASTRO:X-SF                              | Speisefolgen                                                            | ~ |              |

#### Sofern alle Eingaben gemacht wurden, klicken Sie auf **1** Berechnen.

|                                  | Bet                       | riebsvergleich DGV |         |                     |
|----------------------------------|---------------------------|--------------------|---------|---------------------|
| Von 01.01.15 bis                 | 31.12.15<br>Golfrunden ur | nd Wettspiele      | Umsätze | ✓ <u>B</u> erechnen |
|                                  |                           |                    | 2       | le <u>D</u> rucken  |
| Mitgliedsbeiträge/Spielgebühren/ | Nutzungsentgelte          | CLUB:JBEI          | 2750.00 | Schliessen          |
| Einmalentgelte bei Vertragsabsch | luss                      | CLUB:AUFN          | 3000.00 |                     |
|                                  |                           |                    |         | X Abbruch           |
| Greenfee                         |                           | UMSATZ:GF          | 3075.66 |                     |
| Einnahmen Driving Range          |                           | UMSATZ:DR          | 151.24  |                     |
| Final and the Constant of the    |                           |                    |         |                     |
| Einnahmen des Sportbetriebs      |                           |                    |         |                     |
| Einnahmen Golfschule             |                           |                    | 0.00    |                     |
| Sonstige Einnahmen Sport         |                           |                    | 0.00    |                     |
| Mitalieder-Sonderentaelte        |                           |                    |         |                     |
| Golfcart                         |                           |                    |         |                     |
| Goldan                           |                           | 1                  | 10.00   |                     |
| Erhaltene Zuschüsse, Schenkun    | gen                       |                    | 0.00    |                     |
| Zins- und Beteiligungserträge    |                           |                    | 0.00    |                     |
| Miet-und Pachteinnahmen          |                           |                    | 0.00    |                     |
| Einnahmen aus Werbung / Verm     | arktung                   |                    | 0.00    |                     |
|                                  |                           |                    |         |                     |

PC CADDIE errechnet die Summen. Sie erhalten folgende Anzeige.

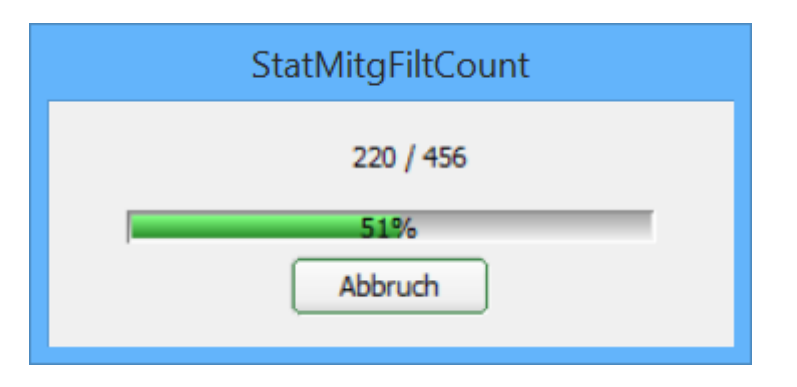

Nach der Berechnung sind in allen drei Laschen (Mitglieder, Golfrunden und Wettspiele sowie Umsätze) die Summen jeweils rechts in den grau hinterlegten Feldern sichtbar.

Zum Schluss können Sie den gesamten Betriebsvergleich unter Punkt 2 Drucken.

# Betriebsvergleich DGV

Daten von 01.01.15 bis 31.12.15

Stand: 06.10.15, 16:26 Uhr

| Attribut                                                                                                    | Wert                                                                                                 |
|----------------------------------------------------------------------------------------------------|----------------------------------------------------------------------------------------------------|
| Mitglieder<br>Vollmitgliedschaft / -spielrecht<br>Jahresmitgliedschaft<br>Zeitlich eingeschränkte Mitgliedschaft<br>Greenfee-Mitgliedschaft<br>Fernmitgliedschaft<br>Kinder / Jugendliche<br>Passive Mitgliedschaft                                                                                                    | 7<br>0<br>0<br>0<br>0<br>0                                                                           |
| Golfrunden und Wettspiele<br>Anz. gesp. Runden von Gästen, 9 Loch<br>Anz. gesp. Runden von Gästen, 18 Loch<br>Anz. gesp. Runden von Mitgliedern 9 Loch<br>Anz. gesp. Runden von Mitgliedern 18 Loch<br>Anz. gesp. Runden von Gästen in Turnieren 9 Loch<br>Anz. gesp. Runden von Gästen in Turnieren 18 Loch<br>Anz. gesp. Runden von Mitgliedern in Turn. 9 Loch<br>Anz. gesp. Runden von Mitgliedern in Turn. 18 Loch<br>Anz. gesp. Runden von Mitgliedern in Turn. 18 Loch<br>Anz. Vorgabenwirksame Wettspiele 9 Loch | 22<br>0<br>42<br>4<br>73<br>257<br>3<br>43<br>1<br>9                                                 |
| Umsätze (€)<br>Mitgliedsbeiträge/Spielgebühren/Nutzungsentgelte<br>Einmalentgelte bei Vertragsabschluss<br>Greenfee<br>Einnahmen Driving Range<br>Einnahmen des Sportbetriebs<br>Einnahmen Golfschule<br>Sonstige Einnahmen Sport<br>Mitglieder-Sonderentgelte<br>Golfcart<br>Erhaltene Zuschüsse, Schenkungen<br>Zins- und Beteiligungserträge<br>Miet-und Pachteinnahmen<br>Einnahmen aus Werbung / Vermarktung                                                                                                    | 2750.00<br>3000.00<br>3075.66<br>151.24<br>0.00<br>0.00<br>0.00<br>0.00<br>0.00<br>0.00<br>0.00<br>0 |

PC CADDIE 2015 @ 1988-2015 Schmedding Software Systeme GmbH

PROBEINSTALLATION: Testclub AG

Informationen und Formulare zum Betriebsvergleich des Deutschen Golf Verbandes erhalten Sie hier auf der Homepage des DGV: DGV Betriebsvergleich

## **Betriebsvergleich BVGA**

Klicken Sie auf den Menüpunkt **Personen/BVGA Betriebsvergleich**, dann öffnet sich folgendes Fenster:

Sie befinden sich in der ersten Lasche **Gespielte Runden**.

| <b>A Q</b>                                  | Betriebsvergleich BVGA                                                                                            |                                                         | ×                               |
|---------------------------------------------|----------------------------------------------------------------------------------------------------|---------------------------------------------------------|---------------------------------|
| Von 01.01.15 bis 31.12.15                   |                                                                                                    |                                                         | Berechnen                       |
| Gespielte Runden Mitgliedschaften 1 Mitglie | adschaften 2   Mitgliedschaften 3   U<br>3   ✓ 18 Loch Platz<br>✓ 18 Loch, 10 Tee<br>✓ 9 Loch<br>□ PR01<br>□ PR02 | matz 1 Umsatz 2<br>1801<br>1810<br>0901<br>PR01<br>PR02 | 2rucken<br>chliessen<br>3bbruch |
|                                             |                                                                                                    |                                                         |                                 |
| Anzahl der Despielbaren Tage                |                                                                                                    |                                                         |                                 |
| Mitalieder Runden nro Lahr                  |                                                                                                    |                                                         |                                 |
| Greenfee Runden pro Jahr                    |                                                                                                    |                                                         |                                 |
| Turnier-Runden pro Jahr gesamt              |                                                                                                    |                                                         |                                 |
| Turnier-Bunden von Mitgliedern pro Jahr     |                                                                                                    |                                                         |                                 |
| Turnier-Runden von Gästen pro Jahr          |                                                                                                    |                                                         |                                 |
| Gespielte Runden gesamt                     |                                                                                                    |                                                         |                                 |
|                                             |                                                                                                    |                                                         |                                 |

- Bei 1. und 2. legen Sie den Vergleichzeitraum Von und bis fest.
- Bei 3. legen Sie die Timetable-Bereiche fest, die in der Auswertung berücksichtigt werden sollen.

In der Lasche **Mitgliedschaften** definieren Sie bei **1** den Stand der Mitglieder-Auswertung. Hier tragen Sie das Datum ein.

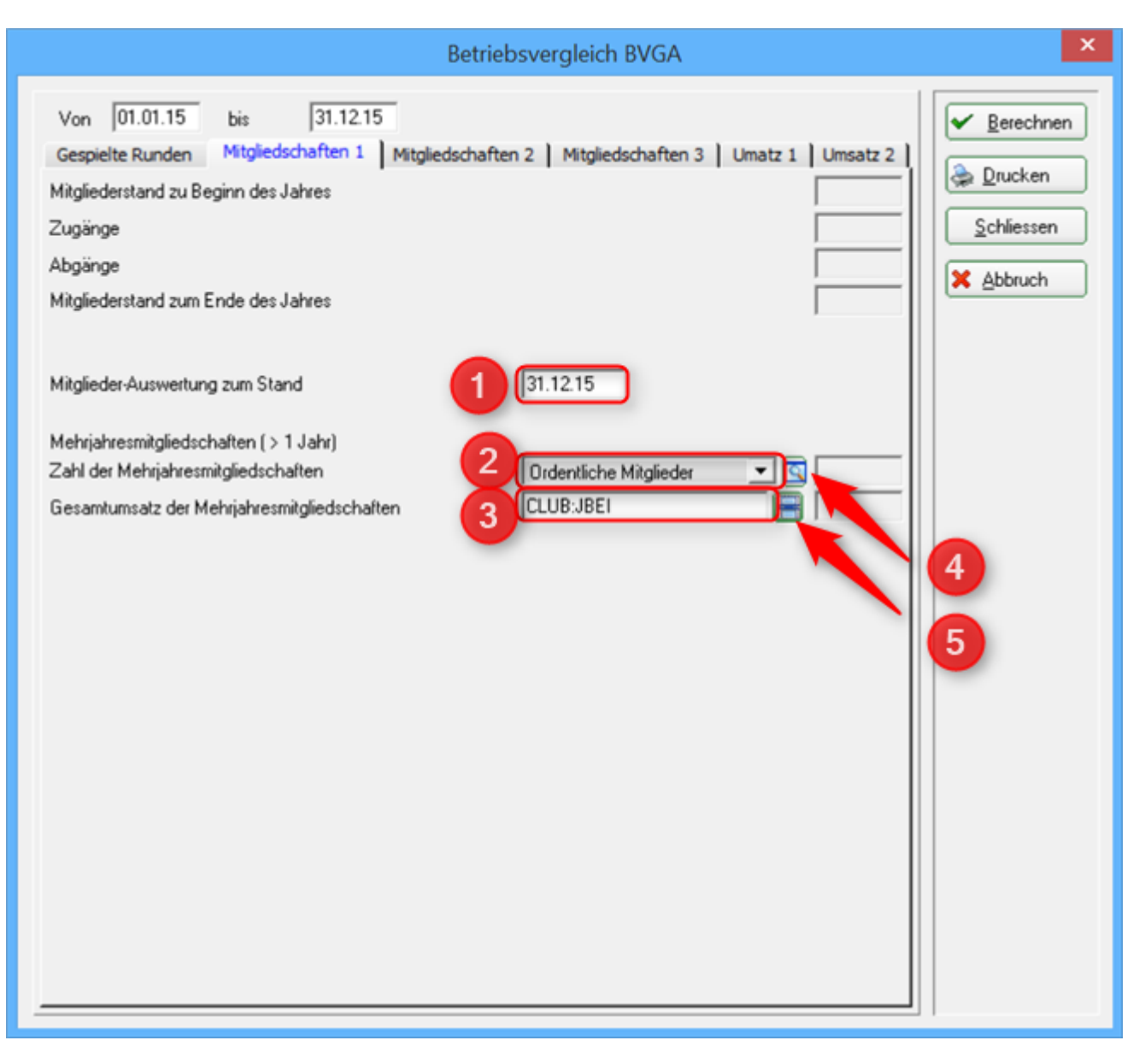

- Bei **2.** wählen Sie die Personengruppe der Mitglieder, die eine Mehrjahresmitgliedschaft besitzen.
- Sofern diese Gruppe noch nicht anlegt ist, können Sie unter 4 die Mitgliedergruppen definieren. Lesen Sie dazu auch unter Personenliste den Menüpunkt Personengruppe
- Bei 3. wählen Sie den Kontenbereich aus, in dem Sie Ihre Jahresrechnungen schreiben bzw. die Warengruppe der Artikel. Wenn Sie auf 5. klicken, öffnet sich folgende Artikelgruppen-Wahl. Hier können Sie die Auswahl bequem wählen, indem Sie den Haken setzen.

|                                                                                                    | Artikelgruppen-W                                                                                                    | /ahl | ×                                |
|----------------------------------------------------------------------------------------------------|----------------------------------------------------------------------------------------------------|------|----------------------------------|
| PROSHOP:SH<br>PROSHOP:SLD<br>PROSHOP:SLDG<br>PROSHOP:SLH<br>PROSHOP:SLH<br>PROSHOP:SLK<br>PROSHOP:SLK<br>PROSHOP:SLK<br>PROSHOP:SPH<br>PROSHOP:SPH<br>PROSHOP:IKH<br>PROSHOP:UKH<br>PROSHOP:UKH<br>PROSHOP:VERK<br>PROSHOP:ZAHL<br>UMSATZ:AB0<br>UMSATZ:OB<br>VUMSATZ:GF<br>UMSATZ:ZAHL<br>UMSATZ:ZKS<br>UMSATZ:ZKS | Socken Herren<br>Schläger Damen<br>Schläger Damen gebraucht<br>Schläger Herren<br>Schläger Herren gebraucht<br>Schläger Kinder<br>Schläger Kinder gebraucht<br>Spikes Damenschuhe<br>Spikes Damenschuhe<br>Teaching Herrenschuhe<br>Unterbekleidung Damen<br>Unterbekleidung Damen<br>Unterbekleidung Herren<br>Verkauf<br>Zahlart<br>Abo<br>Driving-Range<br>Greenfee<br>Gutschein<br>Zahlart<br>Zahlart<br>Zahlkartensystem | ~    | ✓ <u>OK</u><br>★ <u>A</u> bbruch |

Bitte füllen Sie auch die Laschen **Mitgliedschaften 2** und **Mitgliedschaften 3** entsprechend aus. Hier haben Sie noch die weitere Auswahl an verschiedenen Mitgliedschaftsformen, die in dem Betriebsvergleich berücksichtigt werden.

|                                                                                              | Betriebsvergleich BVGA                                                                                             | ×                                                            |
|----------------------------------------------------------------------------------------------|----------------------------------------------------------------------------------------------------|--------------------------------------------------------------|
| Von 01.01.15 bis 31.12.15<br>Gespielte Runden Mitgliedschaften 1<br>1-Jahresmitgliedschaften | Aitgliedschaften 2 Mitgliedschaften 3 Umatz 1 Umsatz 2<br>Jahresmitglieder<br>CLUB:JBJR<br>Durchschnitt pro Person | Berechnen         Drucken         Schliessen         Abbruch |
| Zweitmitgliedschaften                                                                        | (neutral)                                                                                                    |                                                              |
| Schnuppermitgliedschaften                                                                    | (neutral)                                                                                                    |                                                              |
| Wochentagsmitgliedschaften                                                                   | (neutral)                                                                                                    |                                                              |
| Firmenmitgliedschaften                                                                       | (neutral)                                                                                                    |                                                              |
| Fernmitgliedschaften                                                                         | (neutral)<br>Durchschnitt pro Person                                                                               |                                                              |
|                                                                                              |                                                                                                    |                                                              |

| Betrie                                                                                                    | ebsvergleich BVGA                                                                                        |
|----------------------------------------------------------------------------------------------------|----------------------------------------------------------------------------------------------------|
| Von 01.01.15 bis 31.12.15<br>Gespielte Runden Mitgliedschaften 1 Mitgliedschaft<br>Wenigspielermitgliedschaften<br>Jugendliche-/Kinder-Mitgliedschaften | ten 2 Mitgliedschaften 3 Umatz 1 Umsatz 2<br>(neutral)  Durchschnitt pro Person  (neutral)  (neutral)  C |
| Studentenmitgliedschaften                                                                                                    | Durchschnitt pro Person                                                                                  |
| Passive Mitgliedschaften                                                                                                    | Passive Mitglieder                                                                                       |
| Summe der Jahresmitgliedschaften Anzahl:<br>Umsatz:                                                                                                    | CLUB:JBPA                                                                                                |
|                                                                                                    |                                                                                                    |

Im obigen Beispiel sind nur die **1-Jahresmitgliedschaften** und **Passive Mitgliedschaften** ausgefüllt. Sollten Sie eine oder mehrere der angegebenen Mitgliedschaften nicht anbieten, wählen

### Sie **neutral** .

In den Laschen **Umsatz 1** und **Umsatz 2** gehen Sie im Prinzip genau so vor wie bei den Mitgliedschaften. Markieren Sie hier die richtigen Warengruppe. Klicken Sie dazu wieder auf den Artikelgruppen Wahlbutton (siehe Pfeil).

| Betriebsvergleich BVGA                                                                                                    | ×                                                                            |
|----------------------------------------------------------------------------------------------------|------------------------------------------------------------------------------|
| Betriebsvergleich BVGA         Von       01.01.15       bis       31.12.15         Gespielte Runden       Mitgliedschaften 1       Mitgliedschaften 2       Mitgliedschaften 3       Umatz 1       Umsatz 2         Greenfees und Stattgelder       UMSATZ:GF       UMSATZ:NENN       UMSATZ:NENN       UMSATZ:NENN         Greenfee und Turnierstartgelder gesamt       UMSATZ:NENN       UMSATZ:NENN       UMSATZ:NENN         Driving Range und Golfschule       UMSATZ:RF       Imatz 1       Imatz 1       Imatz 2         Balleinnahmen       Imatz 2       Imatz 2       Imatz 2       Imatz 2       Imatz 2         Driving Range und Golfschule gesamt       Imatz 2       Imatz 2 | ×<br><u>▶</u> Berechnen <u>D</u> rucken <u>S</u> chliessen <u>Abbruch   </u> |
|                                                                                                    |                                                                              |

Es öffnet sich folgende Auswahl:

|                                                                                                    | Artikelgruppen-Wahl                                                                                                    |        | ×                                |
|----------------------------------------------------------------------------------------------------|----------------------------------------------------------------------------------------------------|--------|----------------------------------|
| PROSHOP:SLD<br>PROSHOP:SLDG<br>PROSHOP:SLHG<br>PROSHOP:SLHG<br>PROSHOP:SLKG<br>PROSHOP:SLKG<br>PROSHOP:SLKG<br>PROSHOP:SPD<br>PROSHOP:SPH<br>PROSHOP:VERK<br>PROSHOP:UKD<br>PROSHOP:UKH<br>PROSHOP:VERK<br>PROSHOP:VERK<br>PROSHOP:VERK<br>PROSHOP:VERK<br>WUMSATZ:DR<br>WUMSATZ:OR<br>WUMSATZ:CBT<br>UMSATZ:ZAHL<br>UMSATZ:ZKS | Schläger Damen<br>Schläger Damen gebraucht<br>Schläger Herren<br>Schläger Herren gebraucht<br>Schläger Kinder<br>Schläger Kinder gebraucht<br>Spikes Damenschuhe<br>Spikes Herrenschuhe<br>Unterbekleidung Damen<br>Unterbekleidung Damen<br>Unterbekleidung Herren<br>Verkauf<br>Zahlart<br>Abo<br>Driving-Range<br>Greenfee<br>Gutschein<br>Nenngelder<br>Zahlart<br>Zahlkartensystem<br>Zahlkartensystem-Automat | ^<br>V | ✓ <u>QK</u><br>★ <u>A</u> bbruch |

Hier markieren Sie jeweils bei den einzelnen Umsätzen die Warengruppe des Kontenbereichs.

| Betriebsvergleich BVGA                                                                                                    | ×                                                                                                    |
|----------------------------------------------------------------------------------------------------|----------------------------------------------------------------------------------------------------|
| Von       01.01.15       bis       31.12.15         Gespielte Runden       Mitgliedschaften 1       Mitgliedschaften 2       Mitgliedschaften 3       Umatz 1       Umsatz 2         Werbung und Sponsoring | <ul> <li>✓ <u>B</u>erechnen</li> <li> <u>D</u>rucken      </li> <li> <u>S</u>chliessen         </li> <li> <u>Abbruch         </u></li> </ul> |
| Gastronomie<br>Umsatzerlöse Food<br>Umsatzerlöse Beverage<br>Gastonomie gesamt                                                                                                    |                                                                                                    |
| Pro Shop<br>Umsatzerlöse Schlägerverkauf                                                                                                    |                                                                                                    |

Sofern alle Angaben und alle benötigten Felder ausgefüllt sind, können Sie über den Button **Berechnen** die Daten von PC CADDIE errechnen lassen. Dies kann eine Weile dauern.

Danach sehen Sie, dass alle Angaben bei **Punkt 2** ausgefüllt sind.

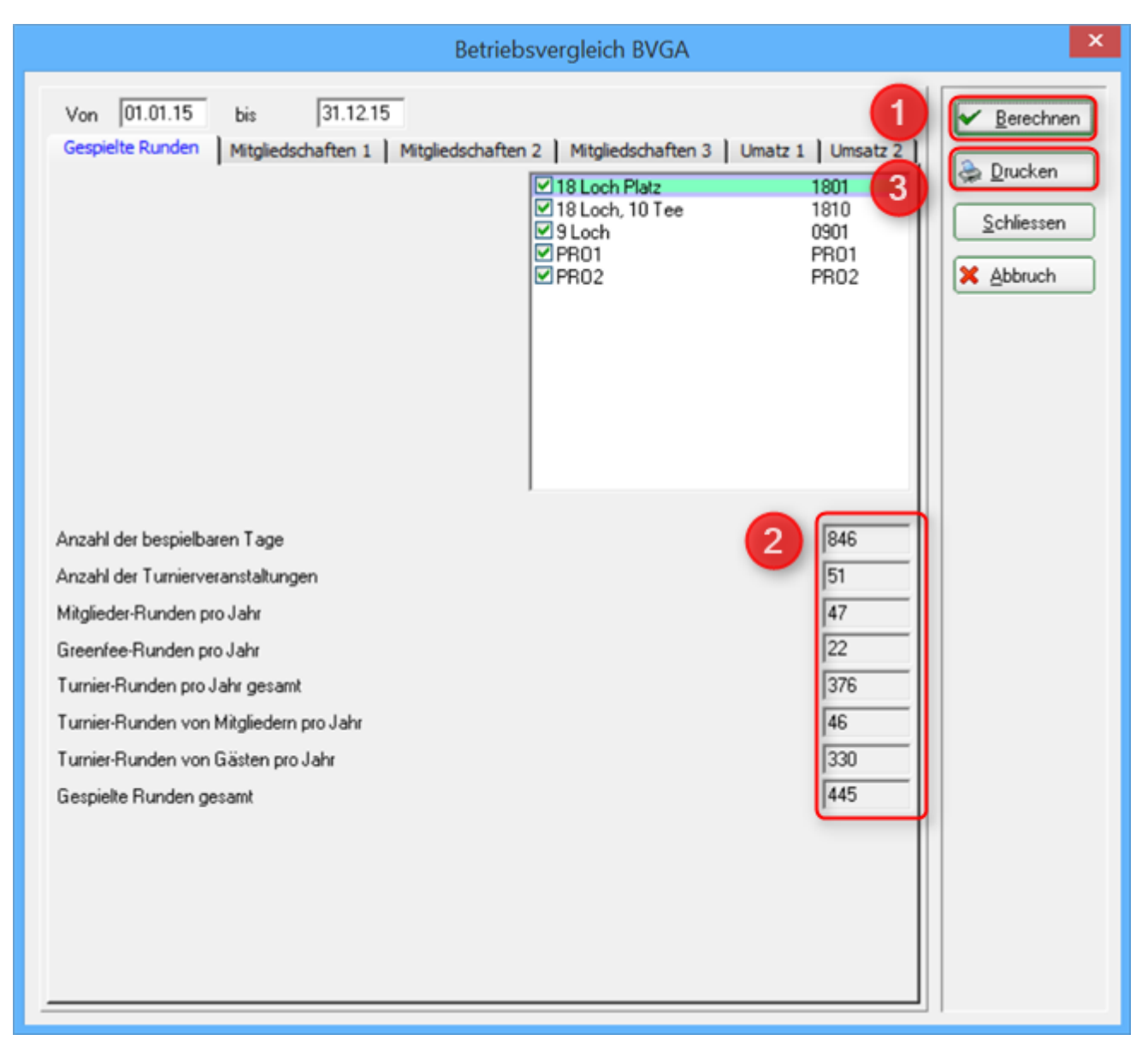

#### PC CADDIE errechnet alle Daten:

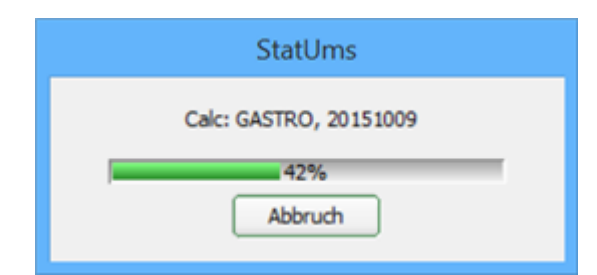

Beispielhaft sehen Sie auch die ausgefüllten Daten in der Lasche *Mitgliedschaften* 1 und *Umsatz* 1.

|                                                                                                    | Betriebsvergleich BVGA                                                                                                    | ×                                                                      |
|----------------------------------------------------------------------------------------------------|----------------------------------------------------------------------------------------------------|------------------------------------------------------------------------|
| Von 01.01.15<br>Gespielte Runden<br>Mitgliederstand zu B<br>Zugänge<br>Abgänge<br>Mitgliederstand zum | bis 31.12.15<br>Mitgliedschaften 1 Mitgliedschaften 2 Mitgliedschaften 3 Umatz 1 Umsatz 2<br>eginn des Jahres Ende des Jahres 8 | <u>Berechnen</u> <u>D</u> rucken <u>S</u> chliessen <u>S</u> chliessen |
| Mitglieder-Auswertur<br>Mehrjahresmitgliedso<br>Zahl der Mehrjahres<br>Gesamtumsatz der N             | g zum Stand 31.12.15<br>:haften (>1 Jahr)<br>mitgliedschaften Ordentliche Mitlgieder ▼ 7<br>[2750.00]<br>(LUB:JBEI ) (2750.00)  |                                                                        |

### ×

Danach können Sie über **3 Drucken** die Daten drucken und in die vom Bundesverband Golfanlagen bereitgestellten Formulare übertragen:

# **Betriebsvergleich BVGA**

Daten von 01.01.15 bis 31.12.15

|                                                                             | there is no is to be the |
|-----------------------------------------------------------------------------|--------------------------|
| Attribut                                                                    | Wert                     |
| B.1 Gespielte Runden<br>Anzahl der bespielbaren Tage                        | 846                      |
| Anzahl der Turnierveranstaltungen                                           | 51                       |
| Mitglieder-Runden pro Jahr                                                  | 47                       |
| + Greenfee-Runden pro Jahr                                                  | 22                       |
| + Turnier-Runden pro Jahr gesamt<br>Turnier-Runden von Mitgliedern pro Jahr | 376                      |
| Turnier-Runden von Gästen pro Jahr                                          | 330                      |
| B.2 Mitglieder                                                              |                          |
| Mitgliederstand zu Beginn des Jahres                                        | 8                        |
| + Zugänge                                                                   | 1                        |
| Mitgliederstand zum Ende des Jahres                                         | 8                        |
| C.2.1 Mehrjahresmitgliedschaften                                            |                          |
| Zahl der Mehrjahresmitgliedschaften                                         | 7                        |
| Gesamumsatz der Menrjahresmitgliedschäften                                  | 2750.00                  |

**.**...

| Attribut                                                                                          | Wert                     |
|---------------------------------------------------------------------------------------------------|--------------------------|
| C.2.2 Jahresmitgliedschaften<br>1-Jahresmitgliedschaften<br>- Umsatz<br>- Durchschnitt pro Person | 435<br>2750.00<br>392.86 |
| Zweitmitgliedschaften                                                                             | 0                        |
| - Umsatz                                                                                          | 0.00                     |
| - Durchschnitt pro Person                                                                         | 0.00                     |
| Schnuppermitgliedschaften                                                                         | 0                        |
| - Umsatz                                                                                          | 0.00                     |
| - Durchschnitt pro Person                                                                         | 0.00                     |
| Wochentagsmitgliedschaften                                                                        | 0                        |
| - Umsatz                                                                                          | 0.00                     |
| - Durchschnitt pro Person                                                                         | 0.00                     |
| Firmenmitgliedschaften                                                                            | 0                        |
| - Umsatz                                                                                          | 0.00                     |
| - Durchschnitt pro Person                                                                         | 0.00                     |
| Fernmitgliedschaften                                                                              | 0                        |
| - Umsatz                                                                                          | 0.00                     |
| - Durchschnitt pro Person                                                                         | 0.00                     |
| Wenigspielermitgliedschaften                                                                      | 0                        |
| - Umsatz                                                                                          | 0.00                     |
| - Durchschnitt pro Person                                                                         | 0.00                     |
| Jugendliche-/Kinder-Mitgliedschaften                                                              | 0                        |
| - Umsatz                                                                                          | 0.00                     |
| - Durchschnitt pro Person                                                                         | 0.00                     |
| Studentenmitgliedschaften                                                                         | 0                        |
| - Umsatz                                                                                          | 0.00                     |
| - Durchschnitt pro Person                                                                         | 0.00                     |
| Sonstige Mitgliedschaften                                                                         | 0                        |
| - Umsatz                                                                                          | 0.00                     |
| - Durchschnitt pro Person                                                                         | 0.00                     |
| Passive Mitgliedschaften                                                                          | 437                      |
| - Umsatz                                                                                          | 0.00                     |
| - Durchschnitt pro Person                                                                         | 0.00                     |
| Summe der Jahresmitgliedschaften<br>- Anzahl:<br>- Umsatz:                                        | 872<br>2750.00           |

| Attribut                                                                                                    | Wert                                                |
|----------------------------------------------------------------------------------------------------|-----------------------------------------------------|
| C.3 Greenfees und Startgelder<br>Greenfee Gesamterlöse<br>Turnierstartgelder Gesamterlöse<br>Greenfee und Turnierstartgelder gesamt                                                                    | 3075.66<br>0.00<br><b>3075.66</b>                   |
| C.4 Driving Range und Golfschule<br>Rangefee Gesamterlöse<br>Balleinnahmen<br>Golfschule/Erlöse aus Gruppenkursen<br>Driving Range und Golfschule gesamt                                               | 3075.66<br>0.00<br>0.00<br><b>3075.66</b>           |
| C.5 Werbung und Sponsoring<br>Sponsoreneinnahmen<br>Werbeeinnahmen Abschlagschilder<br>Werbeeinnahmen Anzeigen<br>Werbeeinnahmen Golfcarts<br>Sonstige Werbeeinnahmen<br>Werbung und Sponsoring gesamt | 0.00<br>0.00<br>0.00<br>0.00<br>0.00<br><b>0.00</b> |
| C.7 Sonstige Einnahmen aus Vermietung<br>Caddieboxen<br>Mattengeld für Golflehrer<br>Umkleidespinde<br>Golfcarts<br>Ziehtrolleys<br>Sonstige Einnahmen aus Vermietung gesamt                           | 0.00<br>0.00<br>0.00<br>0.00<br>0.00<br><b>0.00</b> |
| C.9 Gastronomie<br>Umsatzerlöse Food<br>Umsatzerlöse Beverage<br>Gastonomie gesamt                                                                                                    | 0.00<br>0.00<br><b>0.00</b>                         |
| C.10 Pro Shop<br>Umsatzerlöse Schlägerverkauf<br>Umsatzerlöse Sonstige<br>Pro Shop gesamt                                                                                                    | 0.00<br>0.00<br><b>0.00</b>                         |

DDE 2015 @ 1988-2015 Schmedding Software Systeme Gr

Informationen und Formulare zum Betriebsvergleich des Bundesverband Golfanlagen erhalten Sie hier auf der Homepage des BVGA: BVGA Betriebsvergleich